平成 27 年 9 月 25 日 株式会社 長 大

#### 1. 「アピ・バリ島ガイド」の概要

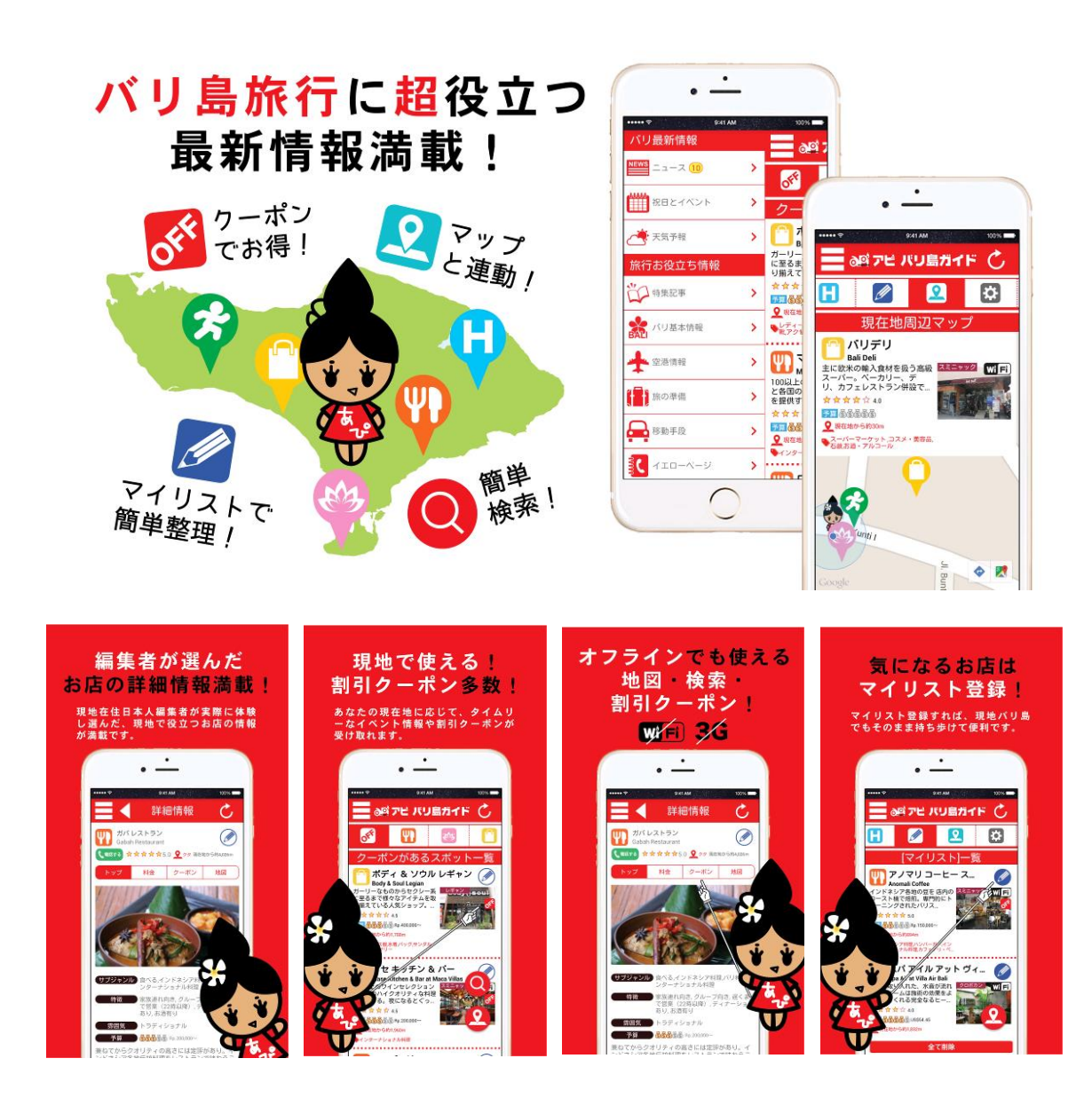

2. 「アピ・バリ島ガイド」のダウンロード方法

#### 2.1 iPhone 端末でのダウンロード方法

iPhone 端末をお使いの方は、「App Store」からダウンロードできます。下記のいずれ かの方法により行なってください。

## ①「App Store」に直接アクセスしてダウンロードする。

右のボタンから「App Store」の「アピ・バリ島ガイド」 ダウンロードサイトに移動することが出来ます。

### ② URL から直接ダウンロードする。

URLをiPhone端末のブラウザ(SafariやChrome 等) のアドレスバーに直接入力することで「App Store」の「ア ピ・バリ島ガイド」ダウンロードサイトに移動します。

- ③ 「App Store」から検索しダウンロードする。
- (1) お使いの iPhone 端末の「App Store」アイコンをタップします。
- (2)「アピ」と検索し、「アピ・バリ島ガイド」ページへ移動します。
- (3)「アピ・バリ島ガイド」ページの「入手」を押してください。『インストール』と文字が変わりますので、もう一度『インストール』を押してください。
  ※ Apple ID パスワードの入力を求められた場合は入力し、OKを押してください。
- (4) お使いの端末にインストールされた「アピ・バリ島ガイ ド」のアイコンをタップして、アプリを起動しご利用 ください。

http://apple.co/1EEu1gD

vailable on the

n Store

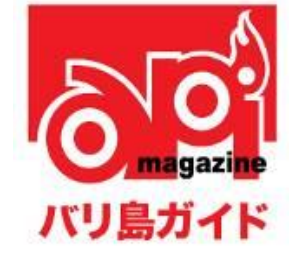

## 2.2 Android<sup>™</sup>端末でのダウンロード方法

Android<sup>™</sup>端末をお使いの方は、「Google Play」からダウンロードできます。下記のいず れかの方法により行なってください。

# ① 「Google Play」に直接アクセスしてダウンロードする。

右のボタンから「Google Play」の「アピ・バリ島ガイ ド」ダウンロードサイトに移動することが出来ます。

- ② URL から直接ダウンロードする。

URL を Android<sup>™</sup>端末のブラウザ(Chrome 等)のア ドレスバーに直接入力することで「Google Play」の「ア ピ・バリ島ガイド」ダウンロードサイトに移動します。

- ③ 「Play ストア」から検索しダウンロードする。
- (1) お使いの Android<sup>™</sup>端末の「Play ストア」アイコンをタップします。
- (2)「アピ」と検索し、「アピ・バリ島ガイド」ページに移動します。
- (3)「アピ・バリ島ガイド」ページの「インストール」を押してください。
- (4) お使いの端末にインストールされた「アピ・バリ島ガイ ド」のアイコンをタップして、アプリを起動しご利用 ください。

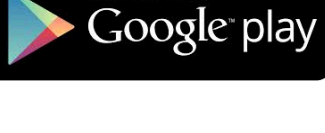

http://bit.lv/1JFv2UI

して の magazine バリ島ガイド

- Apple、Apple ロゴ、iPhone 等 は米国および他の国々で登録された Apple Inc. の 商標です。App Store は Apple Inc. のサービスマークです。
- ・ このページの内容の一部は、Google が作成、提供しているコンテンツをベースに複 製したもので、クリエイティブ・コモンズの表示 3.0 ライセンスに記載の条件に従って使用しています。

以上